#### **Concur Overview**

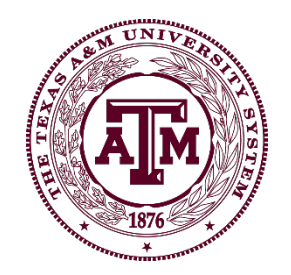

## What is Concur?

- The Texas A&M University System has contracted with Concur to provide travelers with a best-in-class end to end travel solution. It allows organizations to book travel and track expenses from booking to reimbursement. Therefore, allowing TAMUS to better manage the travel and the reimbursement accounting process.
- For managers, department heads, and travel approvers, the system will automatically route employee travel requests which will allow for online approval from the pre-trip to post-trip reimbursement cycle. Email notifications will assist with making approvers aware of pending items.
- Corporate Travel Planners (CTP) has been contracted to provide travel agent services to support TAMUS traveler bookings and itinerary changes.

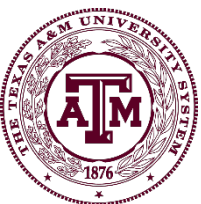

#### Concur is Accessed Through SSO

| My Managers My Employe    | es My Roles   | Profile Log        | Blocked Co   | untries Contact            |    |                                  |        |
|---------------------------|---------------|--------------------|--------------|----------------------------|----|----------------------------------|--------|
| ថ្មិns you have access to |               |                    |              |                            |    |                                  |        |
| UIN :                     | ADLOC : C     |                    |              |                            |    |                                  |        |
|                           | SSO M         | enu                |              |                            |    | My Links                         |        |
|                           |               | VagieBuv           |              | BusinessObjects            |    | EAMIC Departs Lagarfish          | -      |
|                           |               | BusinessObjects CM | IC           | Canopy                     |    | Oversight                        |        |
|                           |               | Canopy (Training)  |              |                            |    | Manage Links                     |        |
|                           | <b>&gt;</b> [ | OW Report Portal   | $\mathbf{r}$ | File Depot                 |    |                                  |        |
|                           | 1             | HRConnect Legacy   |              | Maestro                    |    | Recent Logon Activity            | Help   |
|                           |               | MyEvive            |              | PATH Portal Access Total H | IR | Date/Time Activity               |        |
|                           |               | ServiceNow         |              | Time & Effort              |    | 06/14/2021 Successful L          | ogon.  |
|                           |               | FrainTraq          |              | Workday                    |    | 06/12/2021 Successful L          | .ogon. |
|                           |               | Workday Help       |              |                            |    | 06/12/2021 Successful L          | .ogon. |
|                           | Manage        | e Menu             |              | Refresh Me                 | nu | 06/12/2021 Successful L          | .ogon. |
|                           |               |                    |              |                            |    | □ <u>06/10/2021</u> Successful L | .ogon. |

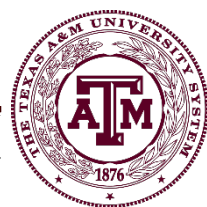

#### Concur Home Page

| SAP Concur C Requests Travel                                                                                                    | Expense Approvals                                                                                                    | Reporting -                                                                                                    | App Center                                                                                           |                                                                                                    |                                                                                                    | Adminis                                                                                                    | tration▼   Help▼<br>Profile ▼                                                                |
|----------------------------------------------------------------------------------------------------|----------------------------------------------------------------------------------------------------|----------------------------------------------------------------------------------------------------|----------------------------------------------------------------------------------------------------|----------------------------------------------------------------------------------------------------|----------------------------------------------------------------------------------------------------|----------------------------------------------------------------------------------------------------|----------------------------------------------------------------------------------------------|
| THE TEXAS A&M<br>UNIVERSITY SYSTEM<br>Hello, CLINTON                                                                                                    |                                                                                                    | +<br>New                                                                                                    | <b>00</b><br>Required<br>Approvals                                                                   | <b>03</b><br>Authorization<br>Requests                                                                                      | <b>00</b><br>Available<br>Expenses                                                                 | <b>02</b><br>Open<br>Reports                                                                                  | <b>00</b><br>Cash<br>Advances                                                                |
| Selection of Funding Source         Selection of Funding Source         Booking for myself   Book for a guest         Selection                                                                  | COMPANY NOT<br>The Chancellor has a<br>until further notice.<br>current mandate is in<br>assistance or health<br>For current informati<br>/coronavirus/ | ES<br>extended the trave<br>System Risk Man-<br>n effect until furth<br>-critical exception<br>ion and policies fr | el guidelines bey<br>agement will con<br>er notice. The or<br>is and these exce<br>rom the airlines, | ond May 31 <sup>st</sup> as or<br>isider all Internatio<br>ily exception to thi<br>eptions must be ap<br>car rental compani | iginally outlined<br>nal travel extrem<br>s would be any r<br>proved in advan<br>ies, and hotel ch | in his memo dated<br>le risk and not app<br>nission-critical CC<br>ce by Executive L<br>ains, visit: https:// | d 03.10.2020,<br>proved. The<br>IVID-19 related<br>eadership.<br>ctp-travel.com<br>Read more |
| Choose Funding Source First       Flight Search       Round Trip     One Way     Multi City                                                                                                    | MY TASKS                                                                                                    | d Approvals →                                                                                                    | 00                                                                                                   | Available Exper                                                                                                    | nses→                                                                                              | <b>02</b> Open R                                                                                              | leports →                                                                                    |
| From O<br>Departure city, airport or train station<br>Find an airport   Select multiple airports<br>To O<br>Arrival city, airport or train station<br>Find an airport   Select multiple airports | Great! You currently ha                                                                                                    | ve no approvals.                                                                                                   | You current<br>expenses.                                                                             | Ity have no available                                                                                                    | 06                                                                                                 | 6/08 Orlando, FL<br>\$930.80 8/08 June 2021 #69<br>\$103.84                                                   | 300                                                                                          |
| Show More                                                                                                    |                                                                                                    |                                                                                                    |                                                                                                    |                                                                                                    |                                                                                                    |                                                                                                    |                                                                                              |

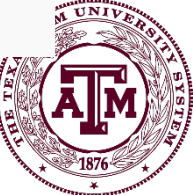

• Click on "Profile" in the upper right

|             | TEXAS A&M<br>ERSITY SYSTEM | +   | 00                    | 00                        | 00                    | ~0   |
|-------------|----------------------------|-----|-----------------------|---------------------------|-----------------------|------|
| Hello, KARE | N                          | New | Required<br>Approvals | Authorization<br>Requests | Available<br>Expenses | irts |

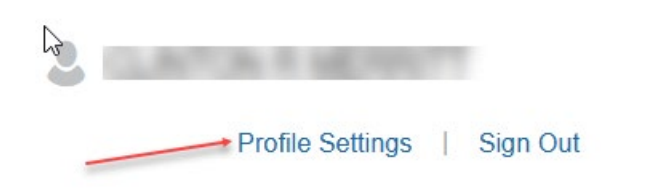

Once on the Profile Settings page, look at tabs on left side

(Be sure to scroll down the page to see all choices)

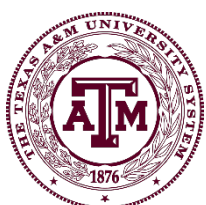

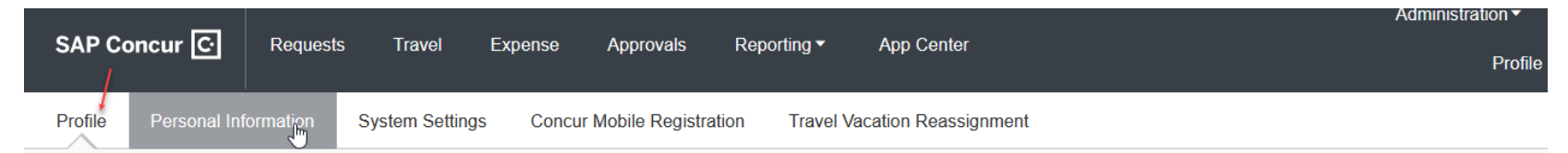

Your Information

Company Information Contact Information Email Addresses Emergency Contact Credit Cards

Travel Settings

Travel Preferences International Travel Frequent-Traveler Programs

**Request Settings** 

Request Information Request Delegates Request Preferences Request Approvers Favorite Attendees

Expense Settings

Expense Information Expense Delegates Expense Preferences Expense Approvers

#### Profile Options

Select one of the following to customize your user profile.

**Personal Information** 

Your home address and emergency contact information.

#### **Company Information**

Your company name and business address or your remote location address.

#### Credit Card Information

You can store your credit card information here so you don't have to re-enter it each time you purchase an item or service.

#### **Travel Profile Options**

Carrier, Hotel, Rental Car and other travel-related preferences.

#### **Expense Delegates**

Delegates are employees who are allowed to perform work on behalf of other employees.

#### **Expense Preferences**

Select the options that define when you receive email notifications. Prompts are pages that appear when you select a certain action, such as Submit or Print.

#### Concur Mobile Registration

Set up access to Concur on your mobile device

#### System Settings

Which time zone are you in? Do you prefer to use a 12 or 24-hour clock? When does your workday start/end?

Contact Information How can we contact you about your travel arrangements?

#### **E-Receipt Activation**

Enable e-receipts to automatically receive electronic receipts from participating vendors.

#### **Travel Vacation Reassignment**

Going to be out of the office? Configure your backup travel manager.

#### **Request Preferences**

Select the options that define when you receive email notifications. Prompts are pages that appear when you select a certain action, such as Submit or Print.

Company Car Company Car

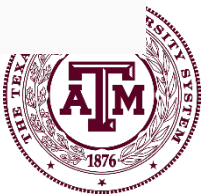

- Under Personal Information, verify your name (needs to • match your passport / travel document name) and UIN. Complete addresses and contact information if desired.
- Email Address it will start off like below as "Not • Verified." Click "Verify" and follow the instructions to enter verification code.

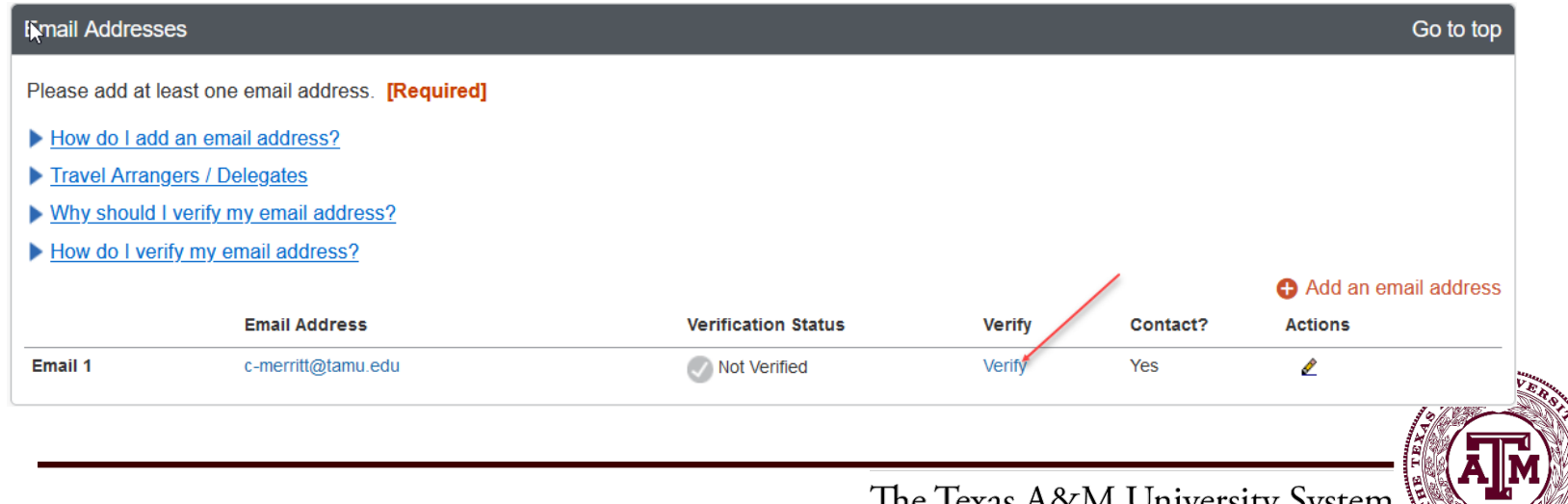

The Texas A&M University System

- Travel Preferences and Frequent Traveler Programs
  - Assign Air, Hotel and Car Rental preferences in the event of an agent-assisted booking.
  - Add all of your frequent travel/reward programs to ensure you receive the benefits for using those vendors.

| ligible for the following dis                                                                                                    | scount travel rates/fare cla | sses                                     |                    |               |                       |
|----------------------------------------------------------------------------------------------------|------------------------------|------------------------------------------|--------------------|---------------|-----------------------|
| AAA/CAA Governmen                                                                                                    | it Military Senior/AAF       | RP                                       |                    |               |                       |
|                                                                                                    |                              |                                          |                    |               |                       |
| Air Travel Preferences 🚱                                                                                                    |                              |                                          |                    |               |                       |
| Seat Seat Section                                                                                                    | on Special Meals             | Ticket Delivery                          |                    |               |                       |
| Aisle V Don't Car                                                                                                    | e 🗸 Regular Meal             | E-ticket when possible                   |                    |               |                       |
| Preferred Departure Airport                                                                                                    | 3                            | Other Air Travel Preferences             | Medical Alerts     |               |                       |
| 1                                                                                                    |                              |                                          |                    |               |                       |
| Hotel Preferences                                                                                                    |                              |                                          |                    |               |                       |
| Room Type     Smoking Pr       Don't Care     Non-smokil       I prefer hotel that has:     a gym a pool a res       Accessibility Needs | Blind accessible             | Message to Hotel Ve<br>Rollaway bed Crib | indor 🕢            |               |                       |
| Any Car Class                                                                                                    | Don't Care 🗸 Aut             | omatic 🗸 🗌 In-car GPS system 🗌 Ski       | rack               |               |                       |
| Message to Car Rental Vend                                                                                                    | or 🕜                         |                                          |                    |               |                       |
| l                                                                                                    |                              |                                          |                    |               |                       |
| Frequent-Traveler Program                                                                                                    | S                            |                                          |                    |               | ,                     |
| Your Frequent Traveler, E                                                                                                    | Driver, and Hotel Guest Pr   | ograms                                   |                    | <b>G</b> A    | dd a Program          |
| Hertz                                                                                                    | Hertz Hertz Gold Plus        | Rewards                                  | Search this vendor | 66169491      | <ul> <li>â</li> </ul> |
|                                                                                                    |                              |                                          |                    |               | — ( <b>Ā</b>          |
|                                                                                                    |                              |                                          | The Texas A&M Univ | versity Syste | em 🔚 🕨                |

- The below website has instructions for many tasks within Concur.
  - <u>https://it.tamus.edu/concur/documentation/userguides/</u>
  - Please review the one titled, "Entering Credit Cards into your Concur Profile".
  - Credit cards entered can be University/Agency cards and/or personal credit cards. The preference is to use the University/Agency cards when possible.
    - Reminder: If a personal card is used then reimbursement for the expenses cannot occur until after the trip.
    - It is recommended that all employees use a University/Agency Travel Card. To request a travel card, click <u>here</u>

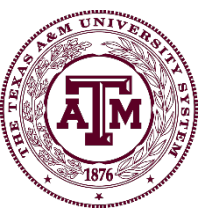

- Assigning expense delegates allows someone to prepare expense reports, travel requests or book travel on your behalf.
- Instructions for setting up an expense delegate can be found under <u>Concur User Guides</u>. Please see "How to Add a Delegate."

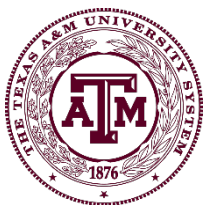

## Delegates

If you have been assigned delegate permissions by another employee, you can switch to that person's profile for roles such as expense report/travel request creation and travel arrangement.

- While delegates can prepare expense reports, they cannot submit them on behalf of others. The traveler must do that themselves.
- When making reservations for someone else, make sure you are logged in as a delegate for them – otherwise ticket / reservation will be created in your name instead of the traveler.

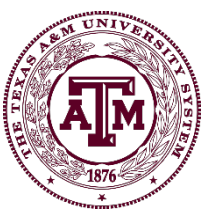

#### Delegates

• To act as a delegate (if role has been given to you), under profile "administer for another user...", select the appropriate user, and click "Start Session."

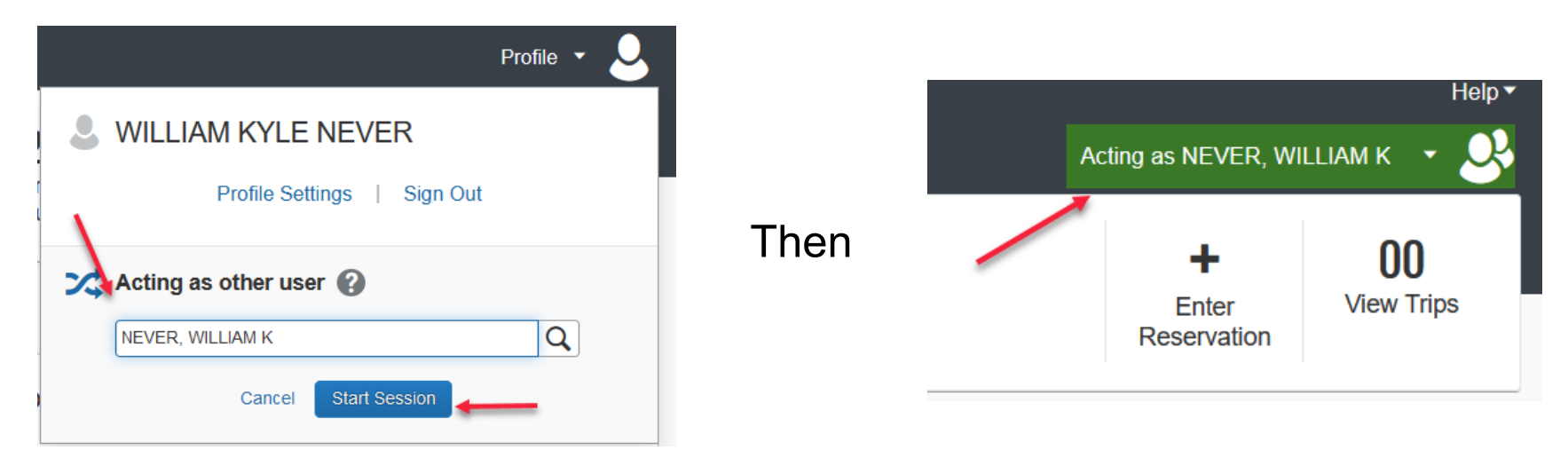

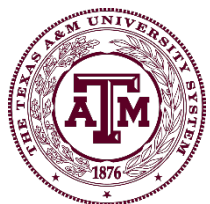

#### Delegates

 Once done acting as the other click on the green box and then click "Done acting for others" to return to your own profile.

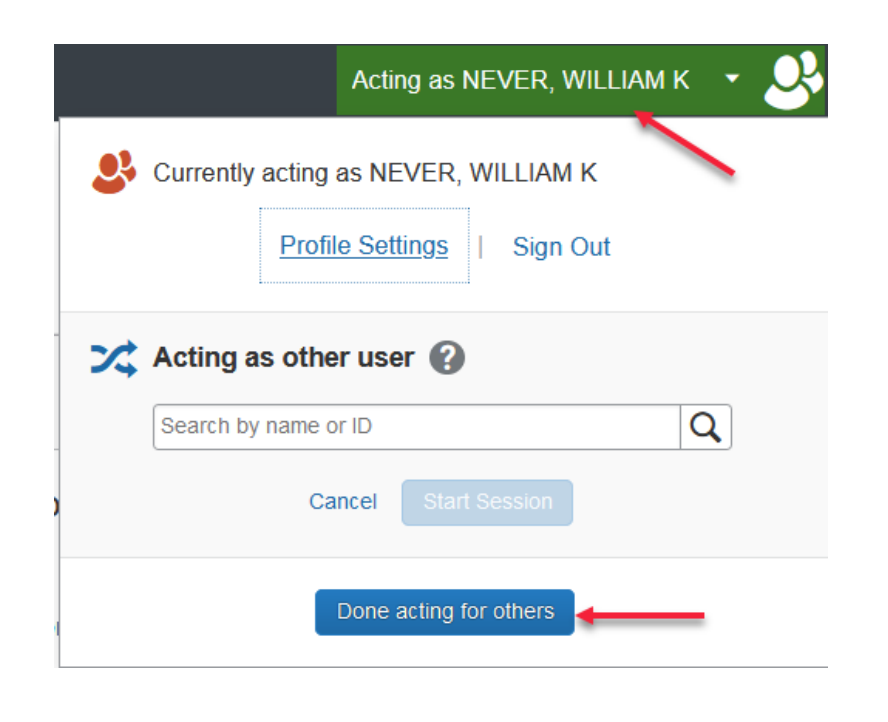

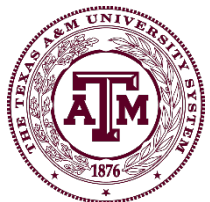

### Delegate Video

 Many topics throughout this training have short videos created for them. All videos can be accessed on the website:

#### https://it.tamus.edu/concur/training/

Watch video: "<u>How to Delegate Into Another User's</u>
 <u>Profile in Concur</u>" for more information.

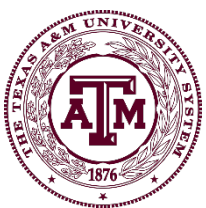

# Before reviewing the next slides, please watch the two videos below:

#### How to Create a Domestic Travel Request in the New Concur UI

How to Create a Foreign Travel Request in the New Concur UI

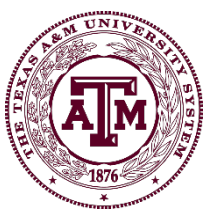

The Texas A&M University System

- Depending on policy within your university or agency for domestic travel, a Travel Request may be necessary prior to travel.
- All system members require a Travel Request be submitted and approved prior to foreign travel. This type of travel requires further evaluation through export control and risk management review and approval. This can depend on the country and risk of traveling to that country determined by System Risk Management.

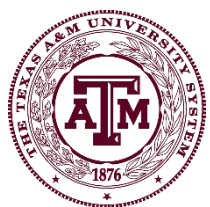

#### To start a Travel Request hover over "New" and then click "Start a Request"

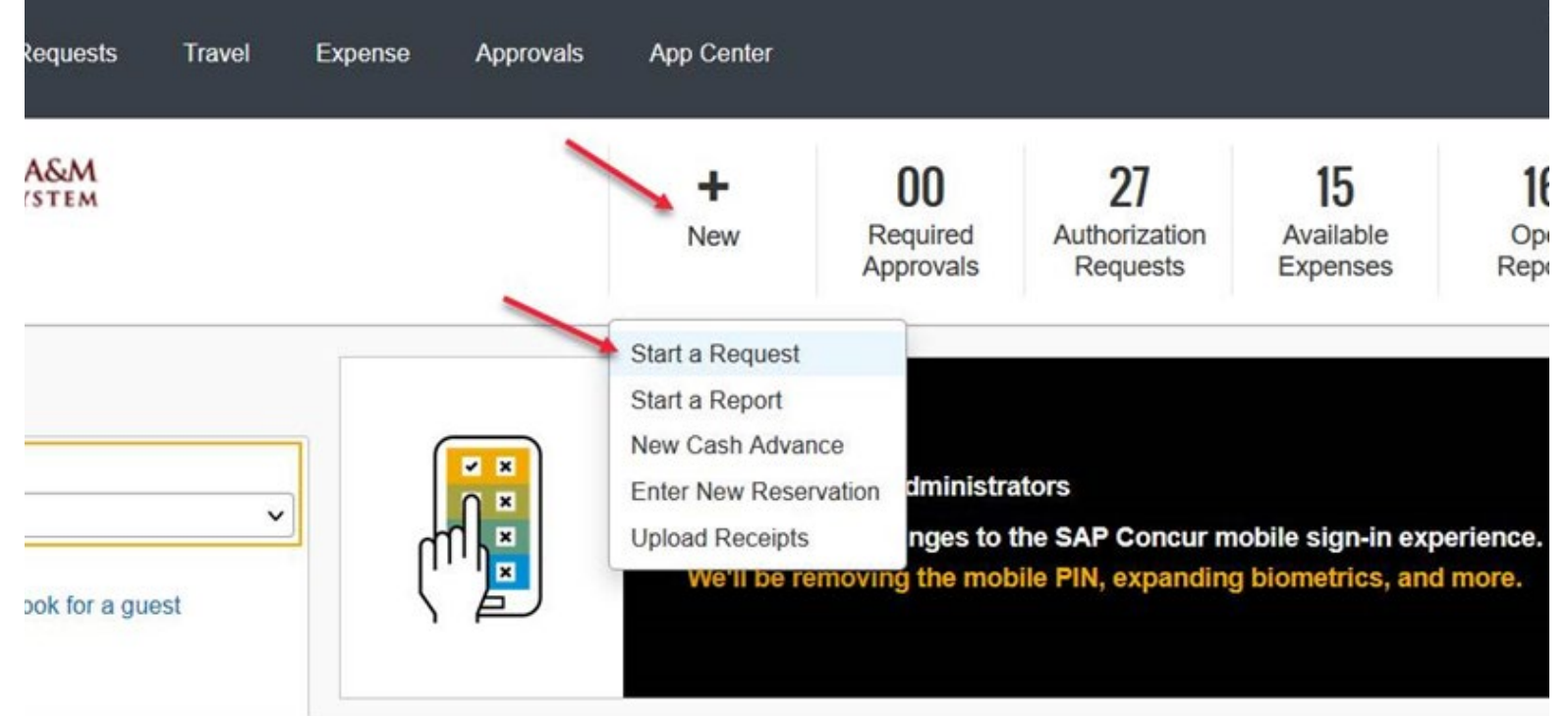

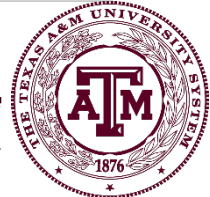

#### Fill in the required fields (red lined) and hit save.

|                                                                                                    |                                                        |                                                                              |                                                                  | Administration •   Help •                                                                 |
|----------------------------------------------------------------------------------------------------|--------------------------------------------------------|------------------------------------------------------------------------------|------------------------------------------------------------------|-------------------------------------------------------------------------------------------|
| SAP Conci                                                                                                    | ur 🖸 Requests Travel Ex                                | pense Approvals App Center                                                   |                                                                  | Profile 👻 💄                                                                               |
| Manage Requ                                                                                                    | ests Create New ▼ Quick Search                         |                                                                              |                                                                  |                                                                                           |
| Request ULGY<br>Trip Name/Destination: Concur Conferen<br>Trip Purpose & Benefit: test                                           | се                                                     |                                                                              | Cancel                                                           | Save Attachments • Print / Email • Delete Request Submit Request<br>Status: Not Submitted |
| Request Header Expenses Approval Flow                                                                                            | Audit Trail                                            |                                                                              |                                                                  |                                                                                           |
| Trip Name/Destination)? Concur Conference Student Travel Activity Type V Non-Employee/Student Traveler (Last Name, Frist Name))? | Trip Start Date 06/30/2021  Contracts/Grants No  Notes | Trip End Date 07/01/2021 III Trip Purpose & Benefit Attend Concur Conference | Travel Classification<br>Employee-In State v<br>GSA Meal Ratety? | Traveler Type Staff   Personal Travel Included? No V                                      |
| Foreign Country 1                                                                                                    | Foreign Country 2                                      | Foreign Country 3                                                            | Foreign Country 4                                                |                                                                                           |
| System                                                                                                    | System Member<br>(02) TEXAS A&M UNIVERSITY             | Department/SubDepartment<br>(FISC OPS) FMO - ACCOUNTING OPERA                | Account<br>(210410 22000) FMO - ACCOUNTS PAYA                    | Account Attribute (L) LOCAL                                                               |
|                                                                                                    |                                                        |                                                                              |                                                                  |                                                                                           |

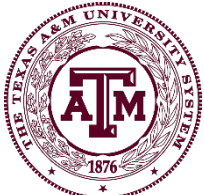

The Texas A&M University System

## Add estimated expenses if required by system member or department.

|                                                                                                    |                              |                   |                                                                                                    |                                                                                                    | Administration •   Help •                                                                                                    |              |
|----------------------------------------------------------------------------------------------------|------------------------------|-------------------|----------------------------------------------------------------------------------------------------|----------------------------------------------------------------------------------------------------|----------------------------------------------------------------------------------------------------|--------------|
| SAP C                                                                                                    | oncur C Requests             | Travel Expense Ap | provals App Center                                                                                                    |                                                                                                    | Profile 👻 🕗                                                                                                    |              |
| Manage                                                                                                    | Requests Create New -        | Quick Search      |                                                                                                    |                                                                                                    |                                                                                                    |              |
| PQUEST ULGY<br>Name/Destination: Concur Con<br>Purpose & Benefit: test<br>uest Header Expenses Approval f | Iference<br>Flow Audit Trail |                   |                                                                                                    |                                                                                                    | Attachments • Print / Email • Delete Request<br>Status:                                                                                                    | Submit Reque |
| vew Expense Delete                                                                                        |                              | Amount Requested  | Expense Type:<br>To create a new expense, click the expense on the left side of the                                                                                                    | he appropriate expense type below<br>ie page.                                                                                                    | or type the expense type in the field above. To edit an existing ex                                                                                                    | oense, click |
|                                                                                                    |                              |                   | Communications                                                                                                    | Other                                                                                                    | Personal Car - Mileage                                                                                                    | ^            |
|                                                                                                    |                              |                   |                                                                                                    |                                                                                                    |                                                                                                    |              |
|                                                                                                    |                              |                   | Phone<br>Export Controls Information                                                                                                    | Conference Registration<br>Dues                                                                                                    | Transportation<br>Airfare                                                                                                    |              |
|                                                                                                    |                              |                   | Phone<br>Export Controls Information<br>Individual Meals                                                                                                    | Conference Registration<br>Dues<br>Educ Books < \$5k                                                                                                    | Transportation<br>Airfare<br>Airfare Ticket Tax                                                                                                    |              |
|                                                                                                    |                              |                   | Phone<br>Export Controls Information<br>Individual Meals<br>Business Meal                                                                                                    | Conference Registration<br>Dues<br>Educ Books < \$5k<br>Gifts                                                                                                    | Transportation<br>Airfare<br>Airfare Ticket Tax<br>Airfine Fees                                                                                                    |              |
|                                                                                                    |                              |                   | Phone<br>Export Controls Information<br>Individual Meals<br>Business Meal<br>Business Meal-Alcohol                                                                                          | Conference Registration<br>Dues<br>Educ Books < \$5k<br>Gifts<br>Incidentals                                                                                                    | Transportation<br>Airfare<br>Airfare Ticket Tax<br>Airfine Fees<br>Airfine Ticket Change Fee                                                                                                 |              |
|                                                                                                    |                              | <b>`</b>          | Phone<br>Export Controls Information<br>Individual Meals<br>Business Meal-Alcohol<br>Meals<br>Meals                                                                                         | Conference Registration<br>Dues<br>Educ Books < \$5k<br>Gifts<br>Incidentals<br>Internet                                                                                              | Transportation<br>Airfare<br>Airfare Ticket Tax<br>Airfine Fees<br>Airfine Ticket Change Fee<br>Boat<br>Bue/Shottlo                                                                          |              |
|                                                                                                    |                              | <b>+</b>          | Phone<br>Export Controls Information<br>Individual Meals<br>Business Meal Alcohol<br>Meals<br>Meals-Non-Overnight                                                                           | Conference Registration<br>Dues<br>Educ Books < \$5k<br>Gifts<br>Incidentals<br>Internet<br>Laundry<br>Regital of Space                                                               | Transportation<br>Airfare<br>Airfare Ticket Tax<br>Airline Fees<br>Airline Ticket Change Fee<br>Boat<br>Bus/Shuttle<br>Car Rental                                                            |              |
|                                                                                                    |                              | <b>-</b>          | Phone<br>Export Controls Information<br>Individual Meals<br>Business Meal<br>Business Meal-Alcohol<br>Meals<br>Meals-Non-Overnight<br>Lodging                                               | Conference Registration<br>Dues<br>Educ Books < \$5k<br>Gifts<br>Incidentals<br>Internet<br>Laundry<br>Rental of Space<br>Services-Other than Travel                                  | Transportation<br>Airfare<br>Airfare Ticket Tax<br>Airline Fees<br>Airline Ticket Change Fee<br>Boat<br>Bus/Shuttle<br>Car Rental<br>Gasoline                                                | ļ            |
|                                                                                                    |                              |                   | Phone<br>Export Controls Information<br>Individual Meals<br>Business Meal<br>Business Meal-Alcohol<br>Meals<br>Meals-Non-Overnight<br>Lodging<br>Hotel<br>Hotel Tax                         | Conference Registration<br>Dues<br>Educ Books < \$5k<br>Gifts<br>Incidentals<br>Internet<br>Laundry<br>Rental of Space<br>Services-Other than Travel<br>Supplies                      | Transportation<br>Airfare<br>Airfare Ticket Tax<br>Airline Fees<br>Airline Ticket Change Fee<br>Boat<br>Bus/Shuttle<br>Car Rental<br>Gasoline<br>Limousine                                   |              |
|                                                                                                    |                              |                   | Phone<br>Export Controls Information<br>Individual Meals<br>Business Meal<br>Business Meal-Alcohol<br>Meals<br>Meals-Non-Overnight<br>Lodging<br>Hotel<br>Hotel Tax<br>Rent-Apartment/House | Conference Registration<br>Dues<br>Educ Books < \$5k<br>Gifts<br>Incidentals<br>Internet<br>Laundry<br>Rental of Space<br>Services-Other than Travel<br>Supplies<br>Travel Agent Fees | Transportation<br>Airfare<br>Airfare Ticket Tax<br>Airline Fees<br>Airline Ticket Change Fee<br>Boat<br>Bus/Shuttle<br>Car Rental<br>Gasoline<br>Limousine<br>Mileage Single Engine Aircraft |              |

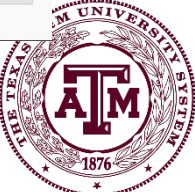

The Texas A&M University System

## Click "Submit Request" in the top right-hand corner of the screen and then "Accept & Submit".

| FAMIS Request Submit Confirmation                                                                                                    |                                                                                                    |
|----------------------------------------------------------------------------------------------------|----------------------------------------------------------------------------------------------------|
| By submitting this request, I acknowledge the purpose of this travel is for univer<br>further detail in purpose and benefits. If foreign, I further acknowledge and und<br>potential risks associated with foreign travel and have been briefed on the curr<br>posted by the U.S. Department of State at http://travel.state.gov/travel/cis_pa_ | ersity business and is explained in<br>derstand the conditions and<br>rent Travel Warning (if applicable)<br>tw/tw/tw_1764.html |
| In addition, I have updated my profile's contact information, emergency contac<br>information, and indicated all countries entering.                                                                                                    | t information, international travel                                                                                             |

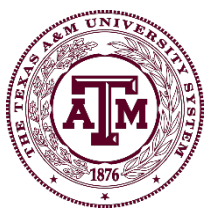

- Some members/departments require an amount, while others will accept a zero dollar amount.
- If you do estimate expenses on the Travel Request, when it feeds to FAMIS (accounting system), it will encumber against the account listed on the expense report.

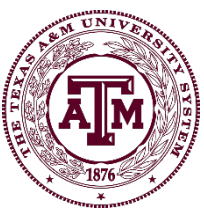

If you would like Travel Requests to route to additional approvers outside of the pre-defined approval path, you can manually add them to the approval flow.

To learn about this topic, please watch the video:

How to Add an Approver to Request Routing in New Concur UI

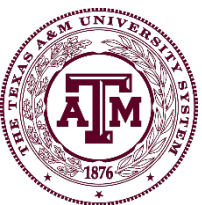

- Concur's booking tool is similar to other reservation tools (Expedia, Orbitz, etc.). Travelers are not required to book reservations through Concur. However, it is strongly encouraged as it is the most seamless way to use Concur.
- Concur provides contract rates which will be equal to or less than rates found outside Concur (conference hotel registration rates is an exception).
  - TAMUS has negotiated airline discounts that are automatically applied if booked through Concur. Contracts with the below airlines are not available if booking outside of Concur/CTP.
    - United Airlines
    - American Airlines
    - Southwest Airlines

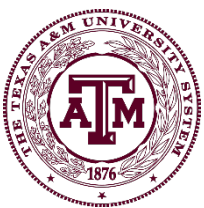

- TAMUS car rental contracts are also easily accessed through Concur.
  - Enterprise
  - National
  - Hertz
  - Avis
  - Budget

| PICK UP:<br>RETURN:            | (CLL) <mark>ON</mark><br>WED, JUL | TUE, JUL<br>14 12:00 | 13 12:00 P<br>) PM | M            |               |          |               |                  | Show as      | USD 🗸     |
|--------------------------------|-----------------------------------|----------------------|--------------------|--------------|---------------|----------|---------------|------------------|--------------|-----------|
| Hide matrix                    | Print / Email                     |                      |                    |              |               |          |               |                  |              |           |
| All<br>49 results              | Conomy Car                        | Compact Car          | Generation Car     | Standard Car | Eull-size Car | Mini Van | Full-size Van | Intermediate SUV | Standard SUV | Full-size |
| AVIS <sup>®</sup><br>Preferred | 44.98                             | 44.98                | 46.21              | 47.43        | 47.43         | -        |               | 64.54            | 65.76        |           |
| Preferred                      | 48.99                             | 48.99                | 51.45              | 51.45        | 53.89         | 1550     | 121.11        | 74.67            | 74.67        | 114.      |
| Preferred                      | 48.99                             | 48.99                | 51.45              | 51.45        | 53.89         | -        | 121.11        | 74.67            | 74.67        | 114.      |
| Preferred                      | 56.72                             | 56.72                | 57.94              | 59.16        | 60.38         | 94.60    |               | 198.48           | 86.05        |           |

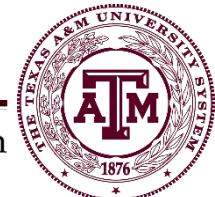

The Texas A&M University System

- Rental car contracts are applied automatically when making reservations through Concur.
- Contracts include CDW/LDW and Liability insurance built into the rate you see
- If a contract rental is unavailable and you must rent offcontract, please accept the CDW/LDW and Liability insurance offered by the rental company
- Contracts do not extend to foreign countries
  - If traveling to a foreign country you should accept all insurance coverages offered

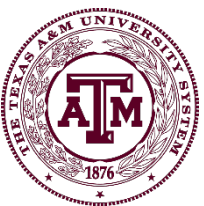

• On the Concur Home Screen choose your funding source (Local, Federal or State)

| TRIP SEARC                     | Н                  |                          |
|--------------------------------|--------------------|--------------------------|
| Selection of Funding Selection | ource              | ~                        |
| Booking for my                 | /self   Book for a | a guest<br>First         |
| Flight Search                  |                    |                          |
| Round Trip                     | One Way            | Multi City               |
| From 🕜                         |                    |                          |
| Departure city, airport        | or train station   |                          |
| То 🕜                           | Find an airport    | Select multiple airports |
| Arrival city, airport or t     | rain station       |                          |
|                                | Find an airport    | Select multiple airports |
|                                | Show More          |                          |

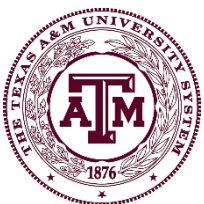

The Texas A&M University System

- Enter your travel search parameters
  - If only booking car rental, click on the car tab
  - If only booking hotel, click on the hotel tab
- If you do not already have a card in your profile, you will be prompted to provide a card number when checking out
- When checking out, make sure to proceed through the final checkout screens until Concur displays "Finished" on the screen with your itinerary
  - Your trip will be automatically cancelled within 72 hours if this step is not completed.
- For further guidance on booking in Concur please see:

https://it.tamus.edu/concur/documentation/userguides/

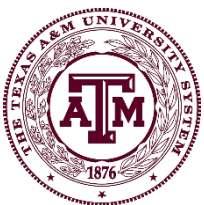

- An expense report is submitted after the trip to post expenses to accounts
  - If the employee is out of pocket for any expenses this will generate a reimbursement payment.
  - If the University/Agency travel card was used, expenses will be properly allocated.
  - Expense reports should be submitted within 30 days of the end date of travel (remember, taxation starts at 90 days).
- The expense report should be created as soon as the trip incurs expenses. This can be prior to travel, such as conference registration or airfare purchased prior to the departure date.

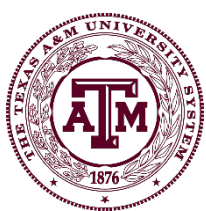

• An expense report is created differently depending upon whether a travel request was created first.

Watch these videos for instructions:

How to Create an Expense Report without a Request

How to Create an Expense Report from an Approved Request

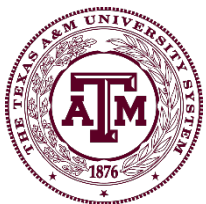

- To create an expense report without an approved request
  - On the Concur Homepage, hover your cursor over "New" and click "Start a Report"

| SAP Concur 🖸                | Requests           | Travel | Expense | Approvals | Reporting ▼                                          | App Center      |                                |  |
|-----------------------------|--------------------|--------|---------|-----------|------------------------------------------------------|-----------------|--------------------------------|--|
| Hello, KYLE                 | AS A&M<br>y system |        |         | _         | New                                                  | (<br>Rec<br>App | <b>)()</b><br>juired<br>rovals |  |
| TRIP SEARCH                 |                    |        | COMF    | PANY NOT  | Start a Request<br>Start a Report                    |                 |                                |  |
| Selection of Funding Source |                    | ~      |         |           | New Cash Advan<br>Enter New Resen<br>Upload Receipts | ce<br>vation    | Welc                           |  |
|                             |                    |        |         |           |                                                      |                 |                                |  |

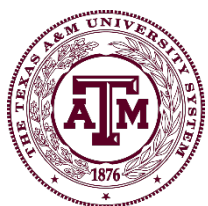

The Texas A&M University System

- To create an expense with an approved request attached
  - Locate the request under the "Request" tab
  - Click "Expense"
  - Concur will create the expense report header

|                                                                                                    | SAP Conc    | ur 💽 Req     | uests Travel   | Expense  | Approvals    | Reporting <b>▼</b> | App Center |                          | Profil         | e 🕶 🚨   |            |              |                |
|----------------------------------------------------------------------------------------------------|-------------|--------------|----------------|----------|--------------|--------------------|------------|--------------------------|----------------|---------|------------|--------------|----------------|
|                                                                                                    | Manage Requ | iests New Re | equest Process | Requests | Quick Search |                    |            |                          |                |         |            |              |                |
| Active Requests (3                                                                                                    | 3)          |              |                |          |              |                    |            |                          | Delete         | Request |            | Close/Inac   | tivate Request |
| View • Request Name                                                                                                    | Begins With | ~            | •              |          | Go           | ן                  |            |                          |                |         |            | $\mathbf{x}$ |                |
| Request Name                                                                                                    | Request ID  | Status       |                |          |              |                    |            | Request Dates •          | Date Submitted | Total   | Approved a | Remaining    | Action         |
| San Antonio, SWA Influencer Boa<br>Attend first meeting of Southwest<br>Airlines Influencer board to provid<br>feedback on higher ed needs, and<br>network with other travel admins.<br>Southwest has stated they are<br>covering all costs for this trip. | URX3        | Approved     |                |          |              |                    |            | 09/28/2021<br>09/30/2021 | 08/04/2021     | \$0.00  | \$0.00     | \$0.00       | Expense 🔺      |
|                                                                                                    |             |              |                |          |              |                    |            |                          |                |         |            |              | N UNIVE        |

- As the video explained, fill out all fields marked in red and then select next.
  - Can also create an expense report by clicking on the Travel Request as well or select the "add" button to add the Travel Request to the Expense Report.

|                                           |                                          |                  |                                 |             |                                 |           |                                     | Administra                  | tion - I Help -       |                |
|-------------------------------------------|------------------------------------------|------------------|---------------------------------|-------------|---------------------------------|-----------|-------------------------------------|-----------------------------|-----------------------|----------------|
| <u>.</u>                                  |                                          | Requests Ti      | ravel Expense                   | Approvals   | Reporting -                     | App Cente | r                                   |                             | Profile 👻 💄           |                |
| Mana                                      | ige Expenses                             | View Transaction | ns Process Report               | S           |                                 |           |                                     |                             |                       |                |
| Create a New<br>Report Header             | Expens                                   | se Repo          | ort                             |             |                                 |           |                                     |                             |                       |                |
| Destination                               | Trip Start Date                          |                  | Trip End Date                   |             | Report Date<br>02/26/2015       |           | Policy<br>FAMIS                     | Purpose & Benefit           | Report Key            |                |
| System Member<br>(04) TARLETON STATE UNIN | Department / Sub-Dep<br>(BUSVC 00002) BU | SINESS 5         | Account<br>(231250 00000) BUSIN | ESS 5 🗸     | Account Attributes<br>(L) LOCAL | ~         | Personal Travel Included? <b>\?</b> | Department Reference Number | Travel Classification | ~              |
| Student Travel Type                       | Notes                                    |                  | Auth. Request Encumbra          | nce Release | Famis External VID              |           |                                     |                             |                       |                |
| GSA RATES <b>\?</b><br>0.00               |                                          |                  |                                 |             |                                 |           |                                     |                             |                       |                |
| Requests                                  |                                          |                  |                                 |             |                                 |           |                                     |                             |                       | Add Remov      |
| Request Name                              | Request II                               | D                |                                 | Cancelle    | ed                              |           | Request Total                       | Amount App                  | proved                | Amount Remaini |
|                                           |                                          |                  |                                 |             |                                 |           |                                     |                             |                       | ather and the  |

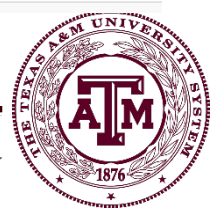

The Texas A&M University System

- While the "GSA Meal Rate" field is not marked as required, if you are expensing meals this field must be populated.
  - The amount entered should only include the meal rate from the <u>GSA website</u>, not the hotel amount.
  - For local funds, when meals on a single day exceed the <u>GSA</u> <u>rate</u> for that location, all meal expenses for that day must be substantiated.
    - Substantiation includes an imported Travel Card charge or a receipt.
    - If meal expenses for a single day do not exceed the GSA rate then no further substantiation is required.

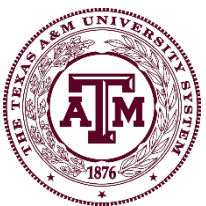

- Each expense, card transaction or out of pocket, must be listed as a separate line item on the expense report.
- Out-of-pocket meals may be summarized by day.
- Use the mileage calculator for miles driven or upload your point to point as a receipt (i.e., attach it to your mileage claim).
- Hotels must be itemized by nightly rate and by hotel tax for each day. This can be done with the "nightly lodging expense" tab.

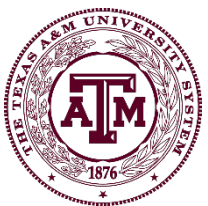

- Attaching Receipts to Expenses
  - Concur Mobile should be used to capture receipt images as expenses are incurred
    - These images will automatically generate expense entries and be loaded into your Concur profile as available expenses
  - Other options for loading receipts are:
    - Email the receipt image into Concur
    - Manually scan and attach receipt image to expense entry

Concur Mobile App Receipt Capture and Report

Creation

A LISTO - L

• There are several more videos that you need to watch to understand preparation of expense reports.

How to Itemize an Expense

How to Mark an Expense as Unallowable

How to Allocate an Expense

How to Reimburse a Guest

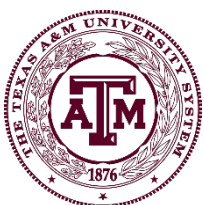

 Once all expenses are added and the required receipts attached, you are ready to click the "submit" button. You'll find it at the top right of your expense report.

|                                 |                   |                      |                                                   | Administration -   Help -   |
|---------------------------------|-------------------|----------------------|---------------------------------------------------|-----------------------------|
| SAP Concur [C]                  | Requests Ti       | ravel Expense        | Approvals Reporting                               | Profile 👻 🚨                 |
| Manage Expenses                 | View Transactions | Cash Advances 🕶      | Process Reports Administer Authorization Requests |                             |
| Test Travel                     |                   |                      |                                                   | Delete Report Submit Report |
| + New Expense  + Quick Expenses | Import Expenses * | Details • Receipts • | Print / Email •                                   | Hide Exceptions             |

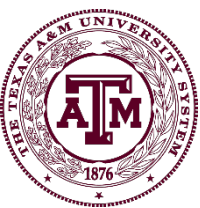

 If you are creating this report as a delegate on behalf of another traveler then you will see the "notify employee" button. The traveler must submit the expense report themselves.

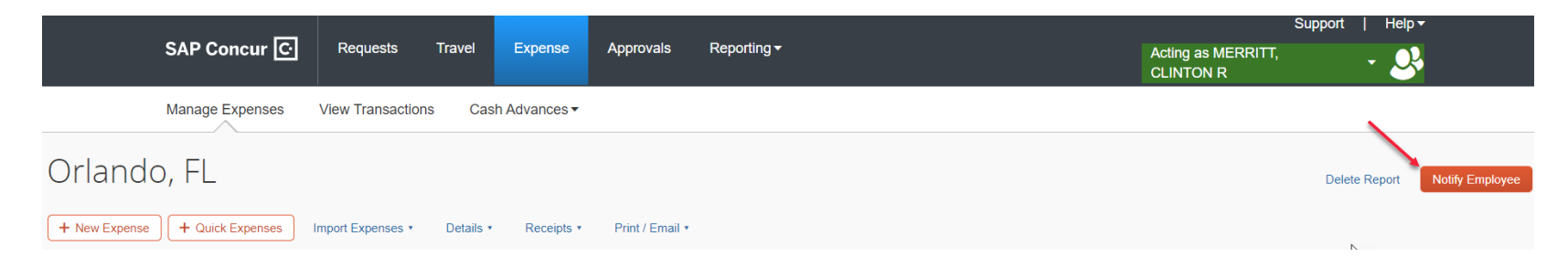

 Each traveler should submit their expenses on a report within their own Concur profile.

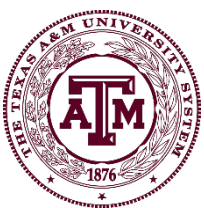

#### Expense Report Routing

- The report will route to the appropriate department approvers for approval before arriving in the back office for review and processing.
- If an SRS account was used on the expense report, it will route to SRS for approval prior to arriving in the back office.

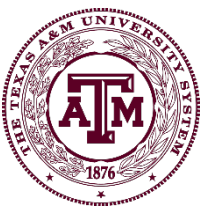

#### Expense Report Routing

If you would like an Expense Report to route to other approvers, in addition to the ones defined in FAMIS, you can manually add them to the workflow.

To learn about this topic, please watch the video:

How to Add Approvers to an Expense Report

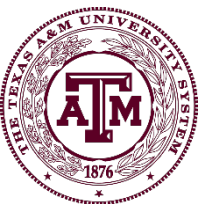

#### Approval

 To approve a request or report, access the Approval Queue by clicking on the "Approvals" tab at the top of the page or on the "Required Approvals" tile. The approval queue is separated into Requests and Expense Reports and each tab will indicate how many are awaiting approval

| SAP Concur C Requests                                | Travel Expense Approvals                      | App Center               |                                 |                               |                                            | Profile 🝷 🧲                   |
|------------------------------------------------------|-----------------------------------------------|--------------------------|---------------------------------|-------------------------------|--------------------------------------------|-------------------------------|
| THE TEXAS A&M<br>UNIVERSITY SYSTEM<br>Hello, William |                                               | <b>∔</b><br>New          | 03<br>Required Aut<br>Approvals | 01<br>thorization<br>Requests | 04 01<br>Available Open<br>Expenses Report | <b>DO</b><br>Cash<br>Advances |
| RIP SEARCH                                           | ALERTS                                        |                          |                                 |                               |                                            |                               |
| Selection of Funding Source                          | As a Texas A&M U                              | Iniversity System em     | ployee, you are eligible fo     | r a free <b>Triplt Pro</b>    | subscription. Learn More an                | d Activate Not right now      |
| 02<br>Requests                                       | [₃                                            |                          |                                 |                               |                                            |                               |
| Expense Reports                                      |                                               |                          |                                 |                               |                                            |                               |
| Report Name                                          |                                               |                          | Employee                        | Report Date                   | Amount Due Employee                        | Requested Amount              |
| 8/19 Demo                                            | onference and present research, and learn bes | t practicos for comorato | NEVER, WILLI                    | AM 08/19/2021                 | \$169.0                                    | 3 \$506.67                    |

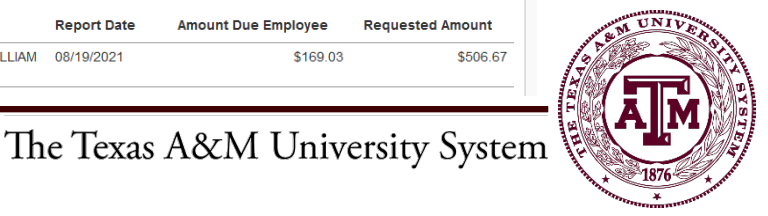

## Approval

| ≡           | SAP Concur 🖸    | C 2                                                                                                    |
|-------------|-----------------|----------------------------------------------------------------------------------------------------|
|             |                 | <b>F</b>                                                                                                    |
|             | Trips           |                                                                                                    |
| 4           | Expenses        |                                                                                                    |
|             | Expense Reports |                                                                                                    |
| •           | Approvals       |                                                                                                    |
| <           | Requests        |                                                                                                    |
|             |                 |                                                                                                    |
| (Ê)<br>Book | Conselt Create  | Constant Constant Con |

 The approval queue can also be accessed within Concur Mobile

| ÷                | Approvals                            |          |  |
|------------------|--------------------------------------|----------|--|
| REPORT APPROVALS |                                      |          |  |
|                  | WILLIAM NEVER<br>Aug 19<br>8/19 Demo | \$506.67 |  |
| Requ             | est Approvals                        | 2        |  |

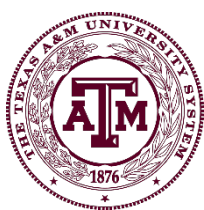

The Texas A&M University System

### How to Approve a Travel Request

 Request approvals may be completed through Concur Mobile or by logging into Concur through SSO

To learn about this topic, please watch the video:

#### How to Approve an Authorization Request in New Concur UI

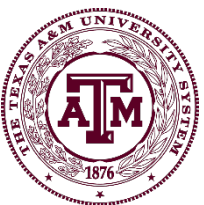

#### How to Approve an Expense Report

 Expense Report approvals may be completed through Concur Mobile or by logging into Concur through SSO

To learn about this topic, please watch the video:

How to Approve an Expense Report in Concur

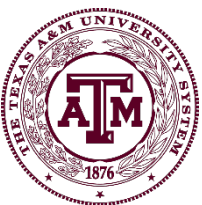

- Concur Mobile Allows
  - Travelers to capture receipt images which will automatically generate expense entries
  - Full report creation
  - Approvers to approve both expense reports and requests
  - Mobile travel reservation booking platform
- Your LoginID for Concur Mobile will be the verified email address you set up in your Concur profile

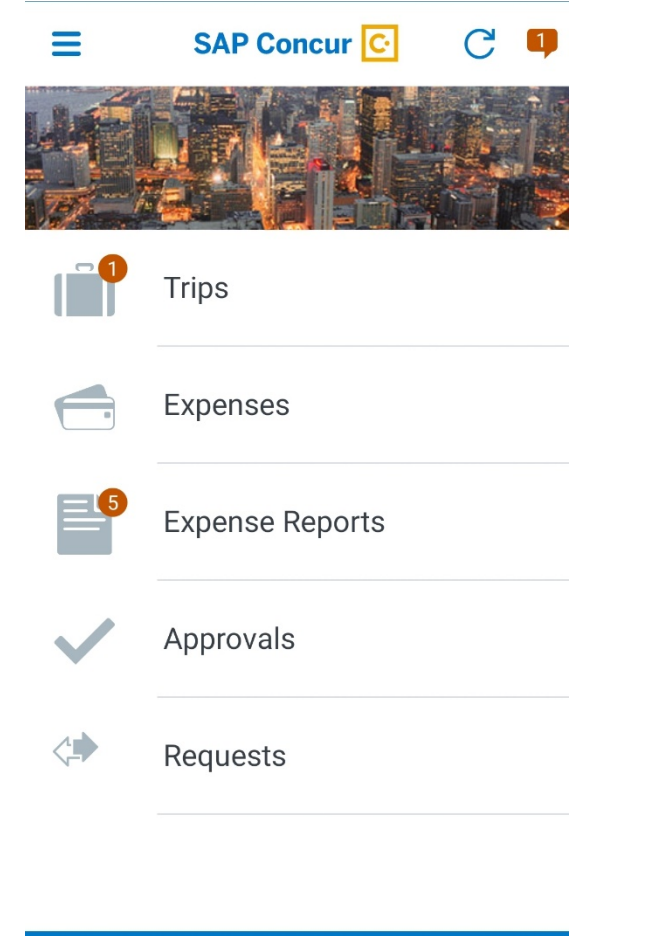

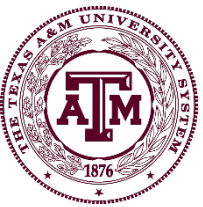

The Texas A&M University System

0

Expenselt

Book

+

Create

**(**.

Mileage

- It is important to download and use the Concur Mobile app to assist travelers with the travel and report creation process
- For additional information on how to download and use Concur Mobile please click the link below.

#### **Concur Mobile Receipt Capture and Report Creation**

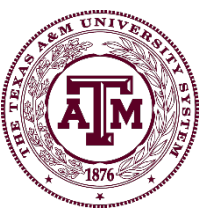

- Can a delegate use Concur Mobile on behalf of another traveler?
  - Not directly. However, a delegate can email a receipt image from their verified email address to receipts@expenseit.com and use the traveler's verified email address as the subject. Concur will process the image and will send it to the traveler's profile.
  - Both the delegate and the traveler must have a verified email address in their profile.

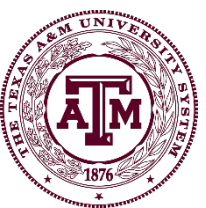

#### • <u>Triplt</u>

- Syncs with Concur to pull all travel reservations into one seamless itinerary
- Provides updates while on trip
  - Gate changes, flight cancellations
  - Directions to hotel
- Download the FREE version of TripIt from the AppStore or Google Play. Once you connect to your Concur profile, you will be upgraded to TripIt Pro for free.

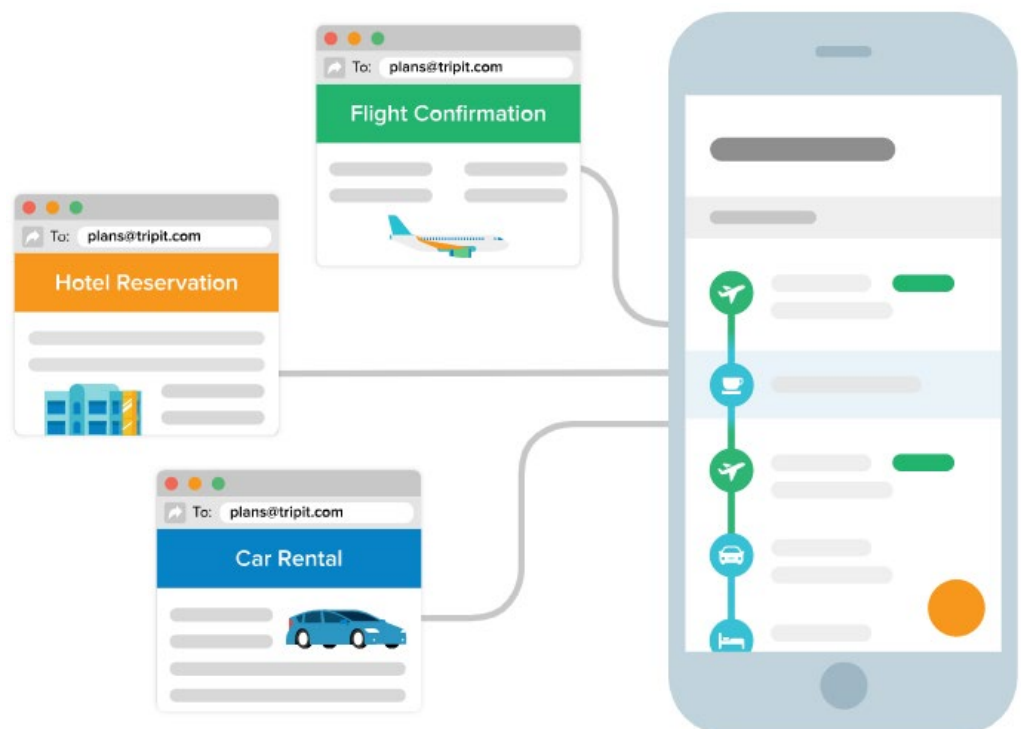

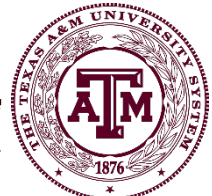

- Other 3<sup>rd</sup> party applications can connect directly with Concur to enable automatic import of expenses into your Concur profile
- Visit the "App Center" tab in Concur to view these other applications and connect your account

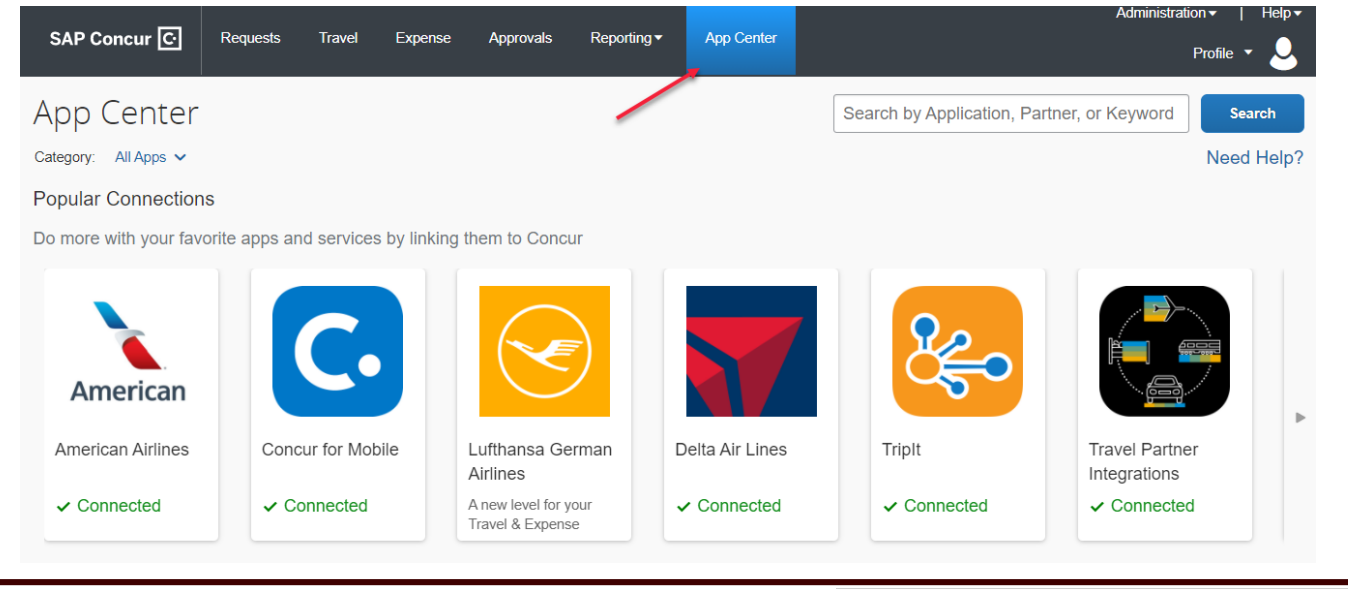

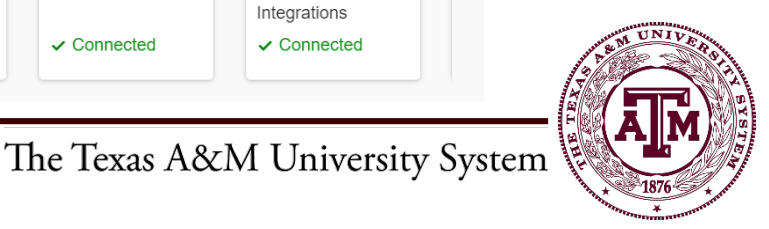

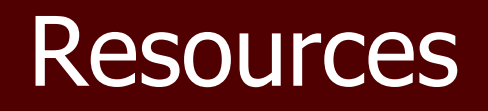

Below are additional resources available.

- System Concur Information
- Travel Office Contact Information
- <u>Tutorials</u>
- Other Resources
- There are also resources available in the "Company Notes" box of the Concur Homepage

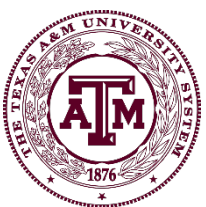